# PORTAL DE CLIENT

MANUAL DE FUNCIONAMENT PER AL CLIENT TAX

### El portal de client

El portal de client TAX és la seva biblioteca online de document: nòmines, impostos, contractes...

- Accessibilitat. Teniu accés a la vostra documentació els 365 dies l'any, les 24 hores al dia per Internet. Consulteu les nòmines, impostos...quan vulgueu i des d'on vulgueu.
- Comunicació. Podeu comunicar al vostre assessor les altes, baixes i modificacions de contractes utilitzant el vostre portal de client d'una manera ràpida, senzilla i àgil.
- Seguretat. El portal de client de TAX és un entorn segur que compleix els paràmetres de seguretat, a diferència del correu electrònic o el fax. A TAX sabem que treballem amb dades confidencials de la vostra empresa i, per tant, volem que tota la documentació que generem us arribi per un mitjà segur com és el portal de client.
- Organització. Al portal de client teniu ordenada la vostra documentació per carpetes (laboral, fiscal, documentació inicial...) que especifiquen el nom del document que podeu trobar. D'aquesta manera aconseguireu una bona organització dels documents de la vostra empresa.

## Com accedir al vostre usuari portal de client

Entreu a <u>www.tax.es</u> i introduïu el vostre usuari i contrassenya (el mateix usuari i contrassenya que teníeu fins ara per accedir al portal) a la part superior dreta de la pantalla

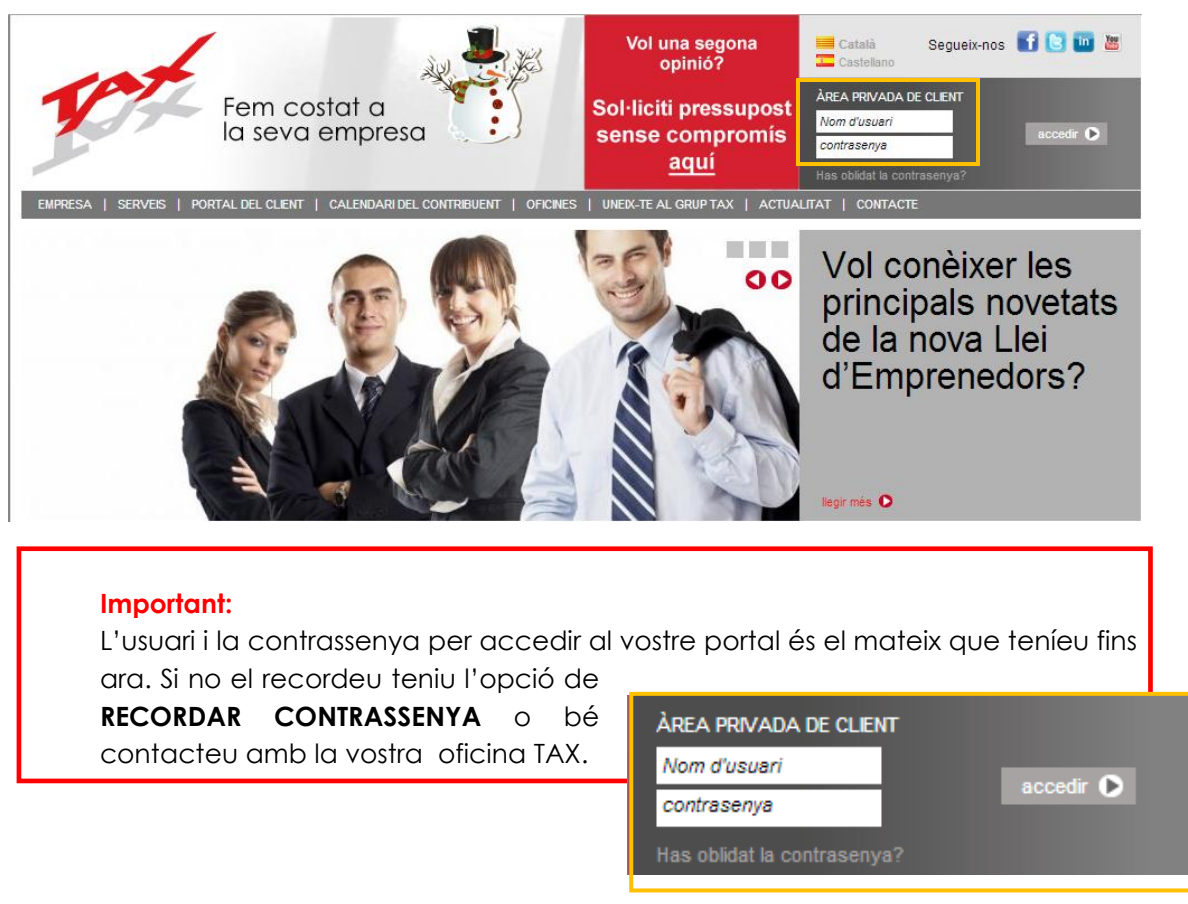

#### Com recordar contrassenya?

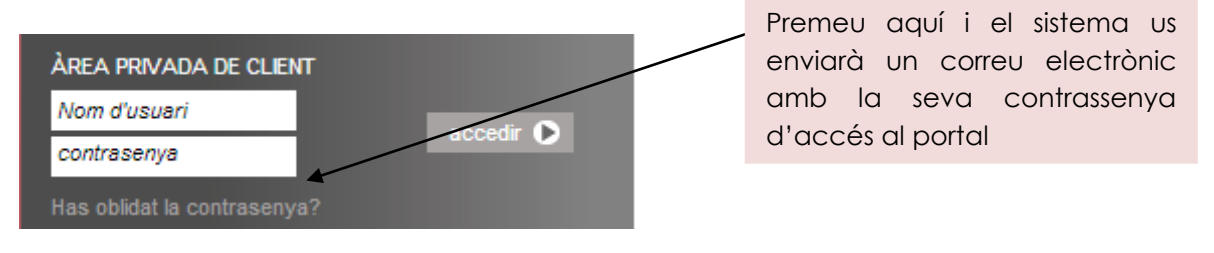

## Quines funcionalitats té al portal de client TAX?

Una vegada hagueu accedit a la vostra àrea privada de client TAX, a la part esquerra de la pantalla veureu un menú amb l'opció **PORTAL DE CLIENT** 

| Fem cos<br>la seva e                                                                               | tat a<br>empresa                                                                                                    | Vol una segona<br>opinió?<br>Sol·liciti pressupost<br>sense compromís<br><u>aquí</u>                                                                               | BENVINGUT/DA, GAVA DEMO<br>ACCEDEIX A LA TEVA ÀREA PRIVADA»<br>(TANCAR SESSIÓ)                                                                                       |
|----------------------------------------------------------------------------------------------------|----------------------------------------------------------------------------------------------------|----------------------------------------------------------------------------------------------------|----------------------------------------------------------------------------------------------------|
| ZONA PRIVADA CLIENT                                                                                |                                                                                                    |                                                                                                    | Tancar sessió                                                                                                    |
| gava.demo<br>Årea clients                                                                          | El teu portal de clier                                                                                                    | t                                                                                                    |                                                                                                    |
| Agenda d'actes                                                                                     | Benvingut al portal de client TAX                                                                                                    | , la seva biblioteca on-line de docume                                                                                                    | ents.                                                                                                    |
| Enllaços d'interés                                                                                 | <ul> <li>Accessibilitat. Vostè tindrà acc</li> </ul>                                                                                                    | és a la seva documentació els 365 a l'                                                                                                    | 'any, les 24 hores al dia a través d'Internet. Consulti les                                                                                                    |
| Modificació de dades<br>TAX Informa<br>El meu calendari del contribuient                           | <ul> <li>nomines, impostos quan vuigui</li> <li>Comunicació. Ara vostè pot cor<br/>de client d'una manera ràpida, se</li> <li>Seguretat. El web de TAX és u<br/>electrònic o el fax. A TAX sabem q</li> </ul> | i des d'on vulgui.<br>nunicar al seu assessor les altes, bai:<br>nzilla i àgil.<br>n entorn segur, que compleix tots els p<br>ue treballem amb dades confidencials | xes i modificacions de contracte utilitzant el seu portal<br>paràmetres de seguretat, a diferència del correu<br>s de la seva empresa i, per tant, volem que tota la |
| Erteu ponar de chem<br>Els teus documents<br>Contacta amb el teu assessor<br>Històric de peticions | documentació que generem li arr<br>• Organització. En el portal de cli<br>inicial) que especifiquen el nom                                                                                                    | ibi per un mitjà segur com ho és el por<br>lent vostè té ordenada la seva docume<br>del document que hi pot trobar. D'aqu                                          | rtal de client<br>ntació per carpetes (laboral, fiscal, documentació<br>iesta manera, aconseguirà una bona organitzac                                                |

El portal de client està dividit en tres apartats:

- Els teus documents: per accedir a les vostres nòmines, contractes, impostos...
- Contacta amb el teu assessor: per poder enviar un missatge al vostre assessor TAX.
- Històric de peticions: un resum de tots els missatges que heu enviat al vostre assessor TAX.

A continuació veurem en detall les funcionalitats de cada una.

## **TUS DOCUMENTOS**

| Fem costa<br>la seva er                                                                                                    | at a mpresa                                                                                                    | Vol una segona<br>opinió?<br>Sol·liciti pressupost<br>sense compromís<br><u>aquí</u>                                                                                                    | EENVINGUTIDA, GAVA. DEMO<br>ACCEDEIX A LA TEVA ÅREA PRIVADA»<br>(TANCAR SESSIÓ)                                                                                                    |
|----------------------------------------------------------------------------------------------------|----------------------------------------------------------------------------------------------------|----------------------------------------------------------------------------------------------------|----------------------------------------------------------------------------------------------------|
| ZONA PRIVADA CLIENT gava.demo Årea dients                                                                                                    | El teu portal de client                                                                                                    |                                                                                                    | Tancar sessó                                                                                                    |
| Agenda d'actes<br>Enllaços d'interés<br>Modificació de dades<br>TAX Informa<br>El meu calendari del contribuient<br>El teu nortal de client<br>Els teus documents<br>Contacta amb el teu assessor<br>Històric de peticions | <ul> <li>Benvingut al portal de client TAX, I</li> <li>Accessibilitat. Vostè tindrà accénòmines, impostos quan vulgui i</li> <li>Comunicació. Ara vostè pot com de client d'una manera ràpida, sen</li> <li>Seguretat. El web de TAX és un electrònic o el fax. A TAX sabem qu documentació que generem li arrib</li> <li>Organizació. En el portal de clie inicial) que especifiquen el nom or</li> </ul> | a seva biblioteca on-line de docume<br>s a la seva documentació els 365 a l'<br>des d'on vulgui.<br>unicar al seu assessor les altes, baio<br>zilla i àgil.<br>entorn segur, que compleix tots els p<br>e treballem amb dades confidencials<br>i per un mitjà segur com ho és el poi<br>nt vostè té ordenada la seva docume<br>del document que hi pot trobar. D'aqu | ents.<br>l'any, les 24 hores al dia a través d'Internet. Consulti les<br>xes i modificacions de contracte utilitzant el seu portal<br>baràmetres de seguretat, a diferència del correu<br>s de la seva empresa i, per tant, volem que tota la<br>tal de client<br>intació per carpetes (laboral, fiscal, documentació<br>lesta manera, aconseguirà una bona organitzac |

#### Vegem les funcionalitats que trobareu a ELS TEUS DOCUMENTS

| Àrea clients<br>Agenda d'actes                                                                                 | Els †            | eus documents                                                                             |                                                                         |                                              |
|----------------------------------------------------------------------------------------------------|------------------|-------------------------------------------------------------------------------------------|-------------------------------------------------------------------------|----------------------------------------------|
| Enllaços d'interés<br>Modificació de dades                                                                     |                  |                                                                                           |                                                                         | ¥                                            |
| TAX Informa<br>El meu calendari del contribuient                                                               |                  |                                                                                           |                                                                         | ×                                            |
| El teu portal de client                                                                                        |                  | · ·                                                                                       |                                                                         |                                              |
| LES MEVES EMPRESES. En el                                                                                      |                  |                                                                                           |                                                                         |                                              |
| cas que tingueu més d' 1 🖌                                                                                     | Þ                | 2011_08_NOMINAS.pdf<br>25/08/2011 - 00:43h.                                               | Nominas                                                                 | i 💶                                          |
| seleccionar aquí                                                                                               | Ŀ                | 2011_08_RESUMEN.pdf<br>25/08/2011 - 00:43h.                                               | Nominas                                                                 | i 🚺                                          |
| l'empresa de la qual                                                                                           | A                | 2011_07_NOMINAS.pdf<br>31/07/2011 - 00:58h.                                               | Nominas                                                                 | i 💶                                          |
| voleu visualitzar els                                                                                          | L                | 2011_07_RESUMEN.pdf<br>31/07/2011 - 00:58h.                                               | Nominas                                                                 | i 🚺                                          |
| docoments                                                                                                    | A                | 2011_07_NOMINAS.pdf<br>31/07/2011 - 00:58h.                                               | Laboral                                                                 | i 🚺                                          |
|                                                                                                    |                  | <b>V</b>                                                                                  |                                                                         |                                              |
|                                                                                                    |                  | <b>ÚLTIMS DOCUMENTS</b>                                                                   |                                                                         | ł                                            |
| BUSCAR PER DATES. Podeu<br>seleccionar un rang de date<br>mes concret del qual en<br>vulgueu veure els documen | ↓<br>es o<br>ts. | AFEGITS Els últims<br>documents que el<br>vostre assessor TAX us<br>hagi penjat al vostre | LES MEVES CAR<br>Desplegable ar<br>carpetes de do<br>laboral, fiscal in | PETES.<br>mb totes les<br>ocuments:<br>itern |
|                                                                                                    | Sup orte         | portal                                                                                    |                                                                         |                                              |

#### LES MEVES EMPRESES

Si teniu més d'una empresa, amb el mateix usuari i contrassenya teniu accés a totes. Només heu de prémer el desplegable LES MEVES EMPRESES i escollir aquella de la qual en vulgueu visualitzar els documents.

| Área clientes                   | Tus documentos    |   |
|---------------------------------|-------------------|---|
| Agenda de actos                 |                   |   |
| Enlaces de interés              |                   | _ |
| Modificación de datos           | Mis empresas 🗸 🗸  |   |
| TAX Informa                     | Mis empresas      |   |
| Mi calendario del contribuyente | Pérez Vila, Pedro |   |
| Tu portal de cliente            |                   |   |
| Tus documentos                  |                   |   |

### LES MEVES CARPETES

És aquí on podeu seleccionar quin tipus de documentació voleu visualitzar prement la carpeta corresponent del desplegable que s'obre a continuació. Per exemple; si voleu veure les nòmines, heu de seleccionar LABORAL – NÒMINES

| Àrea clients                                                                                           | Els teus documents                                                                                                    |          |
|----------------------------------------------------------------------------------------------------|----------------------------------------------------------------------------------------------------|----------|
| Agenda d'actes                                                                                         |                                                                                                    |          |
| Enllaços d'interés                                                                                     |                                                                                                    |          |
| Modificació de dades                                                                                   |                                                                                                    | ~        |
| TAX Informa                                                                                            |                                                                                                    |          |
| El meu calendari del contribuient                                                                      |                                                                                                    | <b>^</b> |
| El teu portal de client<br>Els teus documents<br>Contacta amb el teu assessor<br>Històric de peticions | Auditoria         Contable         Registros         Documentos iniciales         Fiscal         100-115-123-130-Certificados         303-347-349-Intrastat         22         Escritos y certificados         303-347-349-Intrastat         Sociedades         24         Escritos y certificados         Sociedades         23         Laboral         Laboral         Nominas         Trabajadores         Tos         Legal | ш<br>Т   |

#### Important:

Si no voleu filtrar per carpetes i voleu visualitzar tots els documents que la vostra empresa té penjats al vostre portal, heu d'escollir l'opció **LES MEVES CARPETES** del desplegable.

#### **BUSCADOR PER DATES**

Podeu filtrar per:

- Mes del qual voleu veure la documentació que teniu penjada al portal.
   Seleccioneu al desplegable el mes que us interessa.
- Rang de dates: des de l'1 de gener del 2013 fins al 29 de juny del 2013, per exemple.

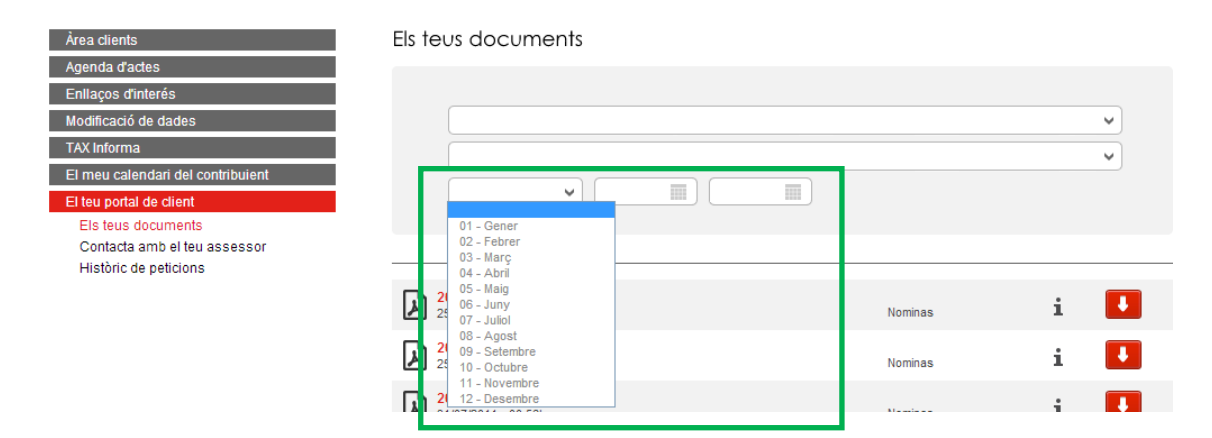

#### Important:

Si voleu visualitzar tots els documents que teniu penjats al portal, independentment de la data, heu d'escollir l'opció **QUALSEVOL MES** del desplegable.

## **ÚLTIMS DOCUMENTS AFEGITS**

Quan accediu a ELS TEUS DOCUMENTS us apareixerà l'apartat d'ÚLTIMS DOCUMENTS AFEGITS on apareixen els últims documents (PDF, excel, words...) que han sigut penjats recentment pel vostre assessor.

| Àrea clients                                          | Els teus documents                           |         |     |  |
|-------------------------------------------------------|----------------------------------------------|---------|-----|--|
| Agenda d'actes                                        |                                              |         |     |  |
| Enllaços d'interés                                    |                                              |         |     |  |
| Modificació de dades                                  |                                              |         | ~   |  |
| TAX Informa                                           |                                              |         | ~   |  |
| El meu calendari del contribuient                     |                                              |         |     |  |
| El teu portal de client                               |                                              |         |     |  |
| Els teus documents                                    |                                              |         |     |  |
| Contacta amb el teu assessor<br>Històric de peticions |                                              |         |     |  |
| ritatorie de periciona                                |                                              |         | _   |  |
|                                                       | 25/08/2011 - 00:43h.                         | Nominas | i 🛃 |  |
|                                                       | 2011_08_RE SUMEN.pdf<br>25/08/2011 - 00:43h. | Nominas | i 🚺 |  |
|                                                       | 2011_07_NOMINAS.pdf<br>31/07/2011 - 00:58h.  | Nominas | i 🚺 |  |
|                                                       | 2011_07_RE SUMEN.pdf<br>31/07/2011 - 00:58h. | Nominas | i 🚺 |  |
|                                                       | 2011_07_NOMINAS.pdf<br>31/07/2011 - 00:58h.  | Laboral | i 🚺 |  |
|                                                       | orange.bmp<br>28/06/2011 - 12:22h.           | Otros   | i 🚺 |  |
|                                                       | 2011_06_NOMINAS.pdf<br>20/06/2011 - 13:20h.  | Nominas | i 🚺 |  |
|                                                       | 2011_06_RESUMEN.pdf<br>20/06/2011 - 13:20h.  | Nominas | i 💶 |  |

### COM PODEU VISUALITZAR ELS DOCUMENTS DEL VOSTRE PORTAL

Quan accediu a ELS TEUS DOCUMENTS, tal i com hem vist anteriorment, podeu realitzar els filtres que us interessin per visualitzar els documents. Una vegada realitzats els filtres (per empresa, per carpeta i per dates), apareixen a la vostra pantalla tots els **documents trobats** que responen a vostra cerca.

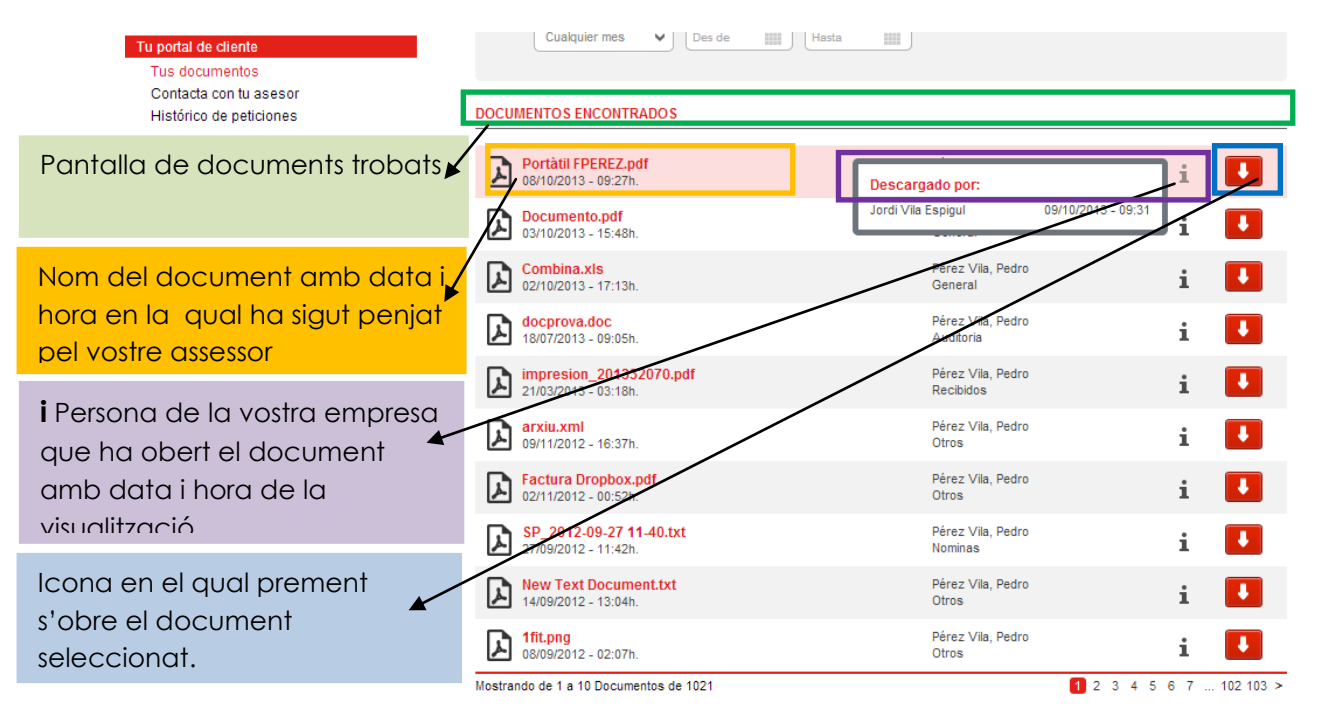

## CONTACTA AMB EL TEU ASSESSOR

| Fem costo<br>la seva en                                                                                                    | at a mpresa                                                                                                    | Vol una segona<br>opinió?<br>Sol·liciti pressupost<br>sense compromís<br><u>aquí</u>                                                                                                    | ERVINGUTIDA, GAVA DEMO<br>ACCEDEIX A LA TEVA ÀREA PRIVADA»<br>(TANCAR SESSIÓ)                                                                                                    |
|----------------------------------------------------------------------------------------------------|----------------------------------------------------------------------------------------------------|----------------------------------------------------------------------------------------------------|----------------------------------------------------------------------------------------------------|
| gava.demo<br>Área clients<br>Agenda d'actes<br>Enllaços d'interés<br>Modificació de dades<br>TAX Informa<br>El meu calendari del contribuient<br>El teu portal de client<br>Els teus documente<br>Contacta amb el teu assessor<br>Històric de peticions | El teu portal de client<br>Benvingut al portal de client TAX, la<br>e Accessibilitat. Vostè tindrà accés<br>nòmines, impostos quan vulgui i<br>e Comunicació. Ara vostè pot comu<br>de client d'una manera ràpida, sena<br>e Seguretat. El web de TAX és un<br>electrònic o el fax. A TAX sabem que<br>documentació que generem li arribi<br>o Organització. En el portal de clien<br>inicial) que especifiquen el nom d | a seva biblioteca on-line de docume<br>a la seva documentació els 365 a l<br>des d'on vulgui.<br>inicar al seu assessor les altes, bai<br>jila i àgil.<br>entorn segur, que compleix tots els p<br>entorn segur, que compleix tots els p<br>e treballem amb dades confidencials<br>per un mitijà segur com ho és el po<br>ti vostè té ordenada la seva docume<br>el document que hi pot trobar. D'aqu | ents.<br>'any, les 24 hores al dia a través d'Internet. Consulti les<br>xes i modificacions de contracte utilitzant el seu portal<br>paràmetres de seguretat, a diferència del correu<br>s de la seva empresa i, per tant, volem que tota la<br>rtal de client<br>intació per carpetes (laboral, fiscal, documentació<br>uesta manera, aconseguirà una bona organitzac |

Vegem les funcionalitats que trobareu a CONTACTA AMB EL TEU ASSESSOR

En primer lloc en el cas que amb el vostre usuari d'accés al portal tingueu accés a més d'una empresa s'obrirà un desplegable amb totes les empreses. Només heu de seleccionar l'empresa de la qual voleu fer la consulta.

En cas que només tingueu una empresa aquest pas no serà necessari.

| Fem co<br>la seva                                                           | stat a<br>empresa                    | Vol una segona<br>opinió?<br>Sol·liciti pressupost<br>sense compromís<br><u>aquí</u> | BENVINGUT/DA, GAVA DEMO<br>ACCEDEIX A LA TEVA ÀREA PRIVADA»<br>(TANCAR SESSIÓ) |
|-----------------------------------------------------------------------------|--------------------------------------|--------------------------------------------------------------------------------------|--------------------------------------------------------------------------------|
| EMPRESA   SERVEIS   PORTAL DEL CLENT                                        | CALENDARI DEL CONTRIBUENT   OFICINES | UNEX-TE AL GRUP TAX   ACTUA                                                          | LITAT   CONTACTE                                                               |
| Àrea clients<br>Arenda d'actes                                              | Contacta amb el teu                  | assessor                                                                             |                                                                                |
| Enllaços d'interés<br>Modificació de dades                                  | SIDEROMETAL, S.L.                    |                                                                                      | ~                                                                              |
| TAX Informa<br>El meu calendari del contribuient<br>El teu portal de client |                                      |                                                                                      |                                                                                |
| El teus documents<br>Contacta amb el teu assessor<br>Històric de peticions  |                                      |                                                                                      |                                                                                |

Automàticament us apareixeran a la vostra pantalla dos formularis:

- Petició fiscal
- Petició laboral

| Fem coste<br>la seva en                       | at a mpresa                         | Vol una segona<br>opinió?<br>Sol·liciti pressupost<br>sense compromís<br><u>aquí</u> | BENVINGUTIDA, GAVA.DEMO<br>ACCEDEIX A LA TEVA ÀREA PRIVADA»<br>[TANCAR SESSIÓ] |
|-----------------------------------------------|-------------------------------------|--------------------------------------------------------------------------------------|--------------------------------------------------------------------------------|
| EMPRESA   SERVEIS   PORTAL DEL CLIENT   C.    | ALENDARI DEL CONTRIBUENT   OFICINES | UNEX-TE AL GRUP TAX   ACTUA                                                          | LITAT   CONTACTE                                                               |
| gava.demo                                     |                                     |                                                                                      |                                                                                |
| Àrea clients                                  | Contacta amb el teu                 | assessor                                                                             |                                                                                |
| Agenda d'actes                                |                                     |                                                                                      |                                                                                |
| Enllaços d'Interes<br>Modificació de dades    | SIDEROMETAL, S.L.                   |                                                                                      | ~                                                                              |
| TAX Informa                                   | SIDEROMETAL S L                     |                                                                                      |                                                                                |
| El meu calendari del contribuient             | FISCAL                              |                                                                                      |                                                                                |
| El teu portal de client<br>Els teus documents | Petició fiscal                      |                                                                                      |                                                                                |
| Contacta amb el teu assessor                  | LABORAL                             |                                                                                      |                                                                                |
|                                               | Petició laboral                     |                                                                                      |                                                                                |
|                                               |                                     |                                                                                      |                                                                                |

Prement a sobre del que us interessi, us apareixerà la següent pantalla que heu d'omplir amb les dades que us sol·licitem. Podeu adjuntar fins a tres arxius.

Quan hagueu omplert tota la informació premeu **ENVIAR** i automàticament el vostre assessor TAX rebrà la vostra consulta/petició.

|               | Àrea clients                                                                                                    | Contacta amb el teu assessor                                                |  |
|---------------|----------------------------------------------------------------------------------------------------|-----------------------------------------------------------------------------|--|
|               | Agenda d'actes<br>Enllacos d'interés                                                                                                    | PETICIÓ FISCAL                                                              |  |
|               | Modificació de dades<br>TAX Informa<br>El meu calendari del contribuient<br>El teu portal de client<br>Els teus documents<br>Contacta amb el teu assessor<br>Històric de peticions | Persona que fa la sol·licitud E-Mail de contacte* Descripció de la petició* |  |
| Pu<br>a<br>da | uede adjuntar y enviar<br>su asesor hasta 3<br>ocumentos / archivos                                                                                                    | ARXIU ADJUNT 2                                                              |  |
|               |                                                                                                    | ARXIU ADJUNT 3                                                              |  |

## HISTÒRIC DE PETICIONS

| Fem cost<br>la seva e                                                                                                    | at a<br>mpresa                                                                                                    | Sol·liciti pressupost<br>sense compromís<br><u>aquí</u>                                                                                                    | BENVINGUTIDA, GAVA. DEMO<br>ACCEDEIX A LA TEVA ÀREA PRIVADA»<br>[TANCAR SESSIÓ]                                                                                                    |
|----------------------------------------------------------------------------------------------------|----------------------------------------------------------------------------------------------------|----------------------------------------------------------------------------------------------------|----------------------------------------------------------------------------------------------------|
| ZONA PRIVADA CLIENT<br>gava.demo<br>Àrea clients<br>Agenda d'actes<br>Enllaços d'interés<br>Modificació de dades<br>TAX Informa<br>El meu calendari del contribuient<br>El teu portal de client<br>Els teus documents<br>Contacta amb el teu assessor | El teu portal de client<br>Benvingut al portal de client TAX,<br>• Accessibilitat. Vostè tindrà accé<br>nòmines, impostos quan vulgui i<br>• Comunicació. Ara vostè pot com<br>de client d'una manera ràpida, ser<br>• Seguretat. El web de TAX és un<br>electrònic o el fax. A TAX sabem qu<br>documentació que generem li ariti<br>• Organització. En el portal de clii<br>inicial) que especifiquen el nom | t<br>la seva biblioteca on-line de docume<br>is a la seva documentació els 365 a l<br>des d'on vulgui.<br>unicar al seu assessor les altes, bai<br>rzilla i àgil.<br>entorn segur, que compleix tots els p<br>e treballem amb dades confidencials<br>bi per un mitjà segur com ho és el po<br>ent vostè té ordenada la seva docume<br>del document que hi pot trobar. D'aq | Tancar sessió<br>ents.<br>'any, les 24 hores al dia a través d'Internet. Consulti les<br>xes i modificacions de contracte utilitzant el seu portal<br>paràmetres de seguretat, a diferència del correu<br>de la seva empresa i, per tant, volem que tota la<br>rtal de client<br>entació per carpetes (laboral, fiscal, documentació<br>jesta manera, aconseguirà una bona organitzac |
| Històric de peticions                                                                                                    |                                                                                                    |                                                                                                    |                                                                                                    |

Vegem les funcionalitats que trobareu a l'HISTÒRIC DE PETICIONS.

En primer lloc en el cas que amb el vostre usuari d'accés al portal tingueu accés a més d'una empresa s'obrirà un desplegable amb totes les empreses. Només heu de seleccionar l'empresa de la qual vulgueu fer una consulta.

En cas que només tingueu una empresa aquest pas no serà necessari.

| Àrea clients                                                                | Històric de peticions    |
|-----------------------------------------------------------------------------|--------------------------|
| Agenda d'actes                                                              |                          |
| Enllaços d'interés                                                          | ✓                        |
| Modificació de dades                                                        | SIDEDOMETAL SI           |
| TAX Informa                                                                 | Old/Lit(Oldin 1746) O.k. |
| El meu calendari del contribuient                                           |                          |
| El teu portal de client                                                     |                          |
| Els teus documents<br>Contacta amb el teu assessor<br>Històric de peticions |                          |

Prement a sobre de l'empresa que us interessi, us apareixerà la següent pantalla amb les peticions/consultes d'aquesta empresa que heu realitzat al vostre assessor TAX.

| Cerca                                                                                                    | de su empresa        | ک <sup>Quiere ur<br/>opin<br/>Solicit<br/>presupu<br/>compr</sup> | na segunda<br>ión?<br>te <u>aquí</u><br>uesto sin<br>romiso | VENDO/A, PEDRO PÉREZ VILA<br>EDE A TU ÁREA PRIVADA»<br>RAR SESIÓNJ |
|----------------------------------------------------------------------------------------------------|----------------------|-------------------------------------------------------------------|-------------------------------------------------------------|--------------------------------------------------------------------|
| EMPRESA   SERVICIOS   PORTAL DEL CLENTE   CALENDARIO DEL CONTRIBUYENTE   OFICINAS   ÚNETE AL GRUPO TAX   ACTUALIDAD   CONTACTO |                      |                                                                   |                                                             |                                                                    |
| Pedro Pérez Vila<br>Área clientes                                                                                              | Histórico de petici  | ones                                                              |                                                             |                                                                    |
| Agenda de actos<br>Enlaces de interés                                                                                          | GELI FABREGAS, LLUIS |                                                                   |                                                             | •                                                                  |
| Mounicación de datos<br>TAX Informa<br>Mi calendario del contribuyente                                                         | Fecha                | Formulario                                                        | Empresa                                                     | Usuario                                                            |
| Tu portal de cliente<br>Tus documentos<br>Contacta con tu asesor                                                               | No hay peticiones    |                                                                   |                                                             |                                                                    |

#### Important:

Per qualsevol dubte relacionat amb el funcionament del vostre portal de client, contacteu amb el vostre assessor.